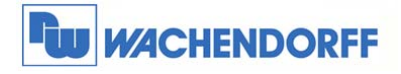

# Technical Note 0101 eWON eBuddy

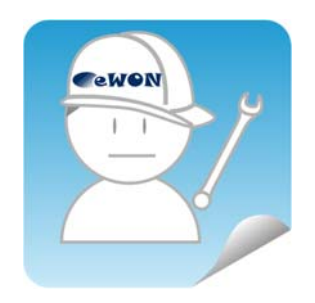

© Copyright by Wachendorff Prozesstechnik GmbH & Co. KG, Industriestraße 7, D-65366 Geisenheim, Tel.: 06722/9965-20, Fax.: -78 Angaben ohne Gewähr Irrtümer und Änderungen vorbehalten. Stand 01/2016

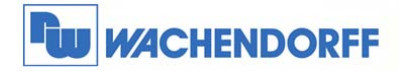

# Inhaltsverzeichnis

| 1. |     | Allge | emeines                                           | 3 |
|----|-----|-------|---------------------------------------------------|---|
|    | 1.1 | 1     | Information                                       | 3 |
|    | 1.2 | 2     | Hinweis                                           | 3 |
| 2. |     | eBuc  | ddy 4                                             | ŀ |
|    | 2.  | 1     | Ansichtsebene und Kontext-Menü                    | ŀ |
|    | 2.2 | 2     | IP Adresse einstellen6                            | 3 |
|    |     | 2.2.1 | 1 Ändern der IP Adresse nur über Passwortfreigabe | 7 |
|    | 2.3 | 3     | Firmwareupdate                                    | 3 |
|    |     | 2.3.1 | 1 Firmware aus dem Internet laden 8               | 3 |
|    |     | 2.3.2 | 2 Firmwareupdate auf den eWON Router              | ) |
|    | 2.4 | 4     | Datensicherung11                                  | I |
|    |     | 2.4.1 | 1 Backup der Konfiguration11                      |   |
|    |     | 2.4.2 | 2 Wiederherstellen der Konfiguration 13           | 3 |
|    |     | 2.4.3 | 3 Konfigurationsmenü eWON öffnen 15               | 5 |
|    | 2.  | 5     | Einfacher Zugriff per eZ DHCP16                   | 3 |
|    | 2.0 | 6     | Verwaltung von SD-Karten 17                       | 7 |
| 3. |     | Weit  | tere Informationen                                | 3 |

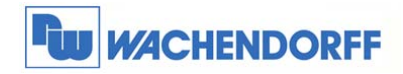

# 1. Allgemeines

# 1.1 Information

In dieser Technical Note beschreiben wir den Umgang mit der Software eBuddy. Diese Software dient als Hilfsprogramm für verschiedene Funktionen die das eWON betreffen.

## 1.2 Hinweis

Wir werden an dem Beispiel einer eWON in dieser Technical Note die grundsätzliche Vorgehensweise beschreiben. Für weiterführende Informationen schauen Sie bitte in das eWON Haupthandbuch, welches Sie auf der Webseite von Wachendorff finden können. Diese Technical Note ersetzt nicht das Handbuch. Sie dient rein als Einstieg. Für alle weiteren Fragen ist das Handbuch zurate zu ziehen. Die prinzipielle Vorgehensweise ist bei jedem eWON identisch.

Diese Technical Note dient als Beispiel einer funktionierenden Anwendung. Eine Haftung ist für Sach- und Rechtsmängel dieser Dokumentation, insbesondere für deren Richtigkeit, Fehlerfreiheit, Freiheit von Schutz- und Urheberrechten Dritter, Vollständigkeit und/oder Verwendbarkeit – außer bei Vorsatz oder Arglist – ausgeschlossen.

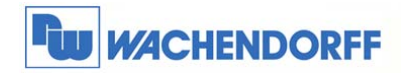

# 2. eBuddy

# 2.1 Ansichtsebene und Kontext-Menü

In der Listenansicht des eBuddy sehen Sie alle angeschlossenen eWONs in Ihrem Netzwerk, gleich welche IP-Adresse das Gerät hat.

| ᅌ eBuddy - eWON Ve | erwaltungsprogramm                     |                    |                                        |                 |                                        |                 |                      |
|--------------------|----------------------------------------|--------------------|----------------------------------------|-----------------|----------------------------------------|-----------------|----------------------|
| Datei Ansicht Eins | stellungen ?                           |                    |                                        |                 |                                        |                 |                      |
| 🐖 Exportieren 💲    | Aktualisieren 🌔                        | Browser öffnen 🛛 🖳 | IP Adresse festlegen                   | 🔅 Backup/Wieder | herstellung   🍚 Firm                   | ware 📃 SD-Karte | eBuddy aktualisieren |
| Seriennummer       | Gerätetyp                              | IP Adresse         | Subnetz Maske                          | Gateway         | Firmware                               | eZ DHCP         | MAC Adresse          |
| 1350-0022-21       | eWON Flexy 20x                         | 192.168.7.53       | 255.255.255.0                          |                 | 11.0s0                                 |                 | 00-03-27-01-94-C4    |
| 1334-0010-56       | eWON 4005CD                            | 192.168.7.52       | 255.255.255.0                          |                 | 11.0s0 DE                              |                 | 00-03-27-41-C4-F3    |
| 1304-0004-58       | eWON 4005CD MPI                        | 192.168.2.25       | 255.255.255.0                          |                 | 10.0s0 DE                              |                 | 00-03-27-41-73-76    |
| 1504-0020-22       | eWON COSY 131                          | 10.0.0.53          | 255.255.255.0                          |                 | 11.050                                 |                 | 00-03-27-41-7B-78    |
|                    |                                        |                    |                                        |                 |                                        |                 |                      |
|                    |                                        |                    |                                        |                 |                                        |                 |                      |
|                    | ~~~~~~~~~~~~~~~~~~~~~~~~~~~~~~~~~~~~~~ |                    | ~~~~~~~~~~~~~~~~~~~~~~~~~~~~~~~~~~~~~~ |                 | ~~~~~~~~~~~~~~~~~~~~~~~~~~~~~~~~~~~~~~ |                 |                      |

Standardmäßig werden die eWONS mit der IP 10.0.0.53 ausgeliefert.

Mit dem Button "Aktualisieren" sucht eBuddy jederzeit neu nach installierten Geräten.

Die Sprache des eBuddys können Sie über das Menü Einstellungen → Sprache abändern.

| Exportieren                                                 | Im Browser öffnen                                                                            | F9                   | tsse                                                      | festlegen 🧃                                           | Backup/Wie |
|-------------------------------------------------------------|----------------------------------------------------------------------------------------------|----------------------|-----------------------------------------------------------|-------------------------------------------------------|------------|
| Seriennumme<br>1350-0022-21<br>1334-0010-56<br>1304-0004-58 | Ändem der IP Adresse<br>Update Firmware<br>eWON Wiederherstellung<br>Backup/Wiederherstellen | F2<br>F3<br>F7<br>F4 | netz Maske Gateway<br>255-255.0<br>255-255.0<br>255-255.0 |                                                       |            |
| 1504-0020-22                                                | eZ IP erstellen<br>eZ IP entfernen                                                           | F6<br>Umschalt+F6    | 255.                                                      | 255.0                                                 |            |
|                                                             | eBuddy Aktualisieren<br>SD-Karte verwalten                                                   | F8<br>F11            |                                                           |                                                       |            |
|                                                             | Sprache                                                                                      | •                    | •                                                         | English<br>Deutsch<br>español<br>français<br>italiano | 5          |

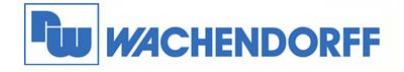

Wenn Sie den Mauszeiger über ein angezeigtes Gerät bewegen und die rechte Maustaste betätigen, öffnet sich das Kontext-Menü. Darin werden Ihnen alle möglichen Funktionen der Software angezeigt. Jede dieser Funktionen lässt sich auch mit einer Funktionstaste (F1-F12) Ihres PCs aktivieren! Zusätzlich bietet der eBuddy Buttons zu den Funktionen, die am meisten benötigt werden.

| 🔊 Exportieren 💈 | 🔓 Aktua | lisieren 🦻   | Browser öffnen   | 믿 IP Adresse festlegen | 🔅 Backup/Wiede | rherstellung 🛛 🍚 Fir | mware 📃 SD-Kart | e 🌼 eBuddy aktualisieren |
|-----------------|---------|--------------|------------------|------------------------|----------------|----------------------|-----------------|--------------------------|
| Seriennummer    | Geräte  | typ          | IP Adresse       | Subnetz Maske          | Gateway        | Firmware             | eZ DHCP         | MAC Adresse              |
| 1350-0022-21    | eW      | Elou 20v     | 102 160 7 52     | 0.225.225.225          |                | 11.0s0               |                 | 00-03-27-01-94-C4        |
| 1334-0010-56    | еW      | Im Browse    | r öffnen         | F9                     |                | 11.0s0 DE            |                 | 00-03-27-41-C4-F3        |
| 1304-0004-58    | еVI     | Ändern de    | r IP Adresse     | F2                     |                | 10.0s0 DE            |                 | 00-03-27-41-73-76        |
| 1504-0020-22    | eV.     | Undate Fin   | mware            | F3                     |                | 11.0s0               |                 | 00-03-27-41-7B-78        |
|                 |         | a)#/ONL/MG   | derberstellung   | 57                     |                |                      |                 |                          |
|                 |         | De alvar Add | a dada anta llar |                        |                |                      |                 |                          |
|                 |         | васкир/w     | ledernerstellen  | F4                     |                |                      |                 |                          |
|                 |         | eZ IP erstel | llen             | F6                     |                |                      |                 |                          |
|                 |         | eZ IP entfe  | men              | Umschalt+F6            |                |                      |                 |                          |
|                 |         | eBuddy Ak    | tualisieren      | F8                     |                |                      |                 |                          |
|                 |         | SD Karte ve  | erwalten         | F11                    |                |                      |                 |                          |
|                 |         | Liste aktua  | lisieren         | F5                     |                |                      |                 |                          |
|                 |         | Liste Lösch  | nen              | Entf                   |                |                      |                 |                          |
|                 |         | Export       |                  | and the                |                |                      |                 |                          |

| Beschreibung            | Erklärung                                                 |
|-------------------------|-----------------------------------------------------------|
| In Browser öffnen       | Wenn Sie diese Option wählen, öffnet sich Ihr Standard    |
|                         | Internet Browser und zeigt Ihnen die Konfigurationsseite  |
|                         | des eWON an.                                              |
| Andern der IP Adresse   | Hier können Sie die IP Adresse des eWON ändern.           |
| Update Firmware         | Beschreibt das eWON mit der aktuellen Firmware.           |
| eWON Wiederherstellung  | Hier kann der Firmware Wiederherstellungsprozess für die  |
|                         | Flexy- und Cosy131-Serie gestartet werden.                |
| Backup/Wiederherstellen | Erzeugen Sie eine Sicherung Ihrer Konfiguration, bzw.     |
|                         | spielen Sie diese auf ein neues Gerät auf.                |
| eZ IP erstellen         | Erstellt eine dynamische IP-Adresse um Zugriff auf ein    |
|                         | eWON innerhalb eines anderen Adressbereiches zu           |
|                         | erhalten. (Nur Flexy und Cosy131).                        |
| eZ IP entfernen         | Entfernt die für das eWON dynamisch hinzugefügte IP-      |
|                         | Adresse wieder aus dem eBuddy.                            |
| eBuddy aktualisieren    | Lädt die aktuellste Firmware aus dem Internet runter, die |
|                         | dann auf das Gerät aufgespielt werden kann.               |
| SD Karte verwalten      | Verwaltung von Firmware-Dateien und Backup-Dateien        |
|                         | über eine SD-Karte.                                       |
| Liste aktualisieren     | Neues Suchen der eWON.                                    |
| Liste löschen           | Leert die Liste.                                          |
| Export                  | Exportiert die Liste in eine Textdatei.                   |

<sup>©</sup> Copyright by Wachendorff Prozesstechnik GmbH & Co. KG, Industriestraße 7, D-65366 Geisenheim, Tel.: 06722/9965-20, Fax.: -78 Angaben ohne Gewähr Irrtümer und Änderungen vorbehalten. Stand 01/2016

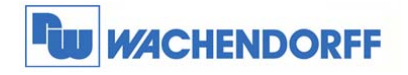

# 2.2 IP Adresse einstellen

Damit Sie nun die IP Adresse des eWON ändern können, klicken Sie auf Ändern der IP Adresse in dem Kontextmenü.

| ᅌ eBuddy - eWON V                                                                                                    | 🗘 eBuddy - eWON Verwaltungsprogramm 💿 💿 💌 |                |                  |                |                      |                  |                        |  |  |  |  |  |
|----------------------------------------------------------------------------------------------------|-------------------------------------------|----------------|------------------|----------------|----------------------|------------------|------------------------|--|--|--|--|--|
| Datei Ansicht Ein                                                                                                    | istellungen ?                             |                |                  |                |                      |                  |                        |  |  |  |  |  |
| 🔊 Exportieren 💈                                                                                                    | 🕻 Aktualisieren 🏼 🦻 I                     | Browser öffnen | P Adres Astlegen | 💮 Backup/Wiede | rherstellung   🍚 Fir | mware 📄 SD-Karte | 🔅 eBuddy aktualisieren |  |  |  |  |  |
| Seriennummer                                                                                                    | Gerätetyp                                 | IP Adresse     | Subnetz Maske    | Gateway        | Firmware             | eZ DHCP          | MAC Adresse            |  |  |  |  |  |
| 1350-0022-21                                                                                                    | eWON Flexy 20x                            | 192.168.7.53   | 255.255.255.0    |                | <b>11.0</b> s0       |                  | 00-03-27-01-94-C4      |  |  |  |  |  |
| 1334-0010-56                                                                                                    | eWON 4005CD                               | 192.168.7.52   | 255.255.255.0    |                | 11.0s0 DE            |                  | 00-03-27-41-C4-F3      |  |  |  |  |  |
| 1304-0004-58                                                                                                    | eWON 4005CD MPI                           | 192.168.2.25   | 255.255.255.0    |                | 10.0s0 DE            |                  | 00-03-27-41-73-76      |  |  |  |  |  |
| 1504-0020-22                                                                                                    | eWON COSY 131                             | 10.0.0.53      | 255.255.255.0    |                | 11.050               |                  | 00-03-27-41-7B-78      |  |  |  |  |  |
| harmon and the second second s |                                           |                |                  | m              | m                    | man man          | man                    |  |  |  |  |  |

Es öffnet sich nun das Fenster in welchem Sie die Seriennummer des eWON überprüfen können. Mit **Weiter** wird das Gerät bestätigt.

| Willkommen im<br>Welche eWO | IP Adressen Assiste<br>N möchten Sie konfigurie | int<br>iren? |         |
|-----------------------------|-------------------------------------------------|--------------|---------|
| Seriennummer:               | 1350-002221                                     | Durchsuchen  |         |
|                             |                                                 | and Makes A  | hardhar |

In dem nun angezeigten Fenster können Sie die gewünschte IP Adresse eingeben. Übernehmen Sie die Eingabe mit Weiter.

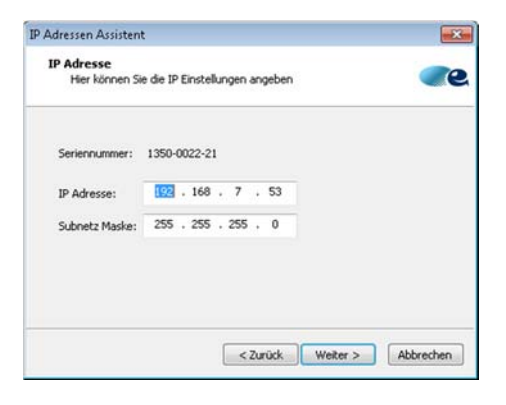

Das Ändern der IP-Adresse wird nun ausgeführt. Am Ende können Sie das Fenster mit **Fertig stellen** schließen.

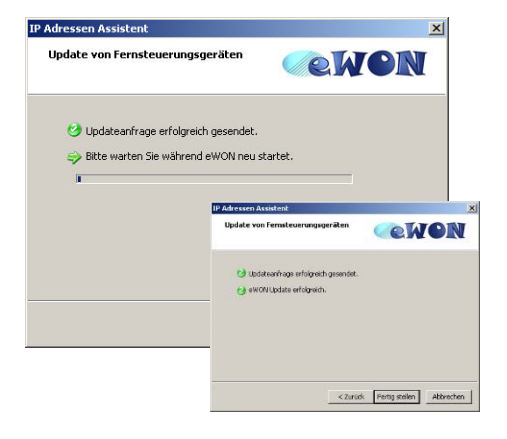

© Copyright by Wachendorff Prozesstechnik GmbH & Co. KG, Industriestraße 7, D-65366 Geisenheim, Tel.: 06722/9965-20, Fax.: -78 Angaben ohne Gewähr Irrtümer und Änderungen vorbehalten. Stand 01/2016

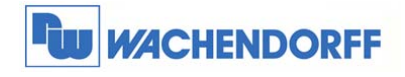

### 2.2.1 Ändern der IP Adresse nur über Passwortfreigabe

Per Werkseinstellung ist es für jeden Benutzer möglich, die IP Adresse des eWON zu ändern. Über eine Einstellung im eWON kann dies mit einem Passwortschutz versehen werden.

Wechseln Sie dazu in das Konfigurationsmenü des eWON, und öffnen Sie den Menüpunkt Konfiguration  $\rightarrow$  Systemeinstellung  $\rightarrow$  Kommunikation

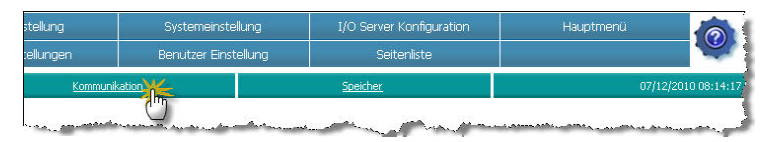

Danach öffnen Sie im linken Baumdiagramm den Menüpunkt Konfiguration verwalten → Sicherheit

| Allgemein                   |                              | Kommunikatio                                                                                                    | <u>n</u> | _       |                                      | <u>Speicher</u>         |            |                                           |
|-----------------------------|------------------------------|----------------------------------------------------------------------------------------------------|----------|---------|--------------------------------------|-------------------------|------------|-------------------------------------------|
| COM Konfiguration           | Schutz der COM Konfiguration |                                                                                                    |          |         |                                      |                         |            |                                           |
| 🕀 🛬 Schnittstellen          | Schutz                       | von sensiblen Daten                                                                                                    |          |         |                                      |                         |            |                                           |
| Thetzwerk Konfiguration     | Versch                       | üsselung der sensiblen Daten                                                                                                    |          |         |                                      |                         |            |                                           |
| - 💑 Konfiguration verwalten | eBuddy                       | / Sicherheit                                                                                                    |          |         |                                      |                         |            |                                           |
| - A Sicherheit              | eBuddy                       | / benötigt Authentifizierung                                                                                                    |          | Die Kor | figuration der IPAdre:               | sse durch eBuddy benö   | ötigt eine | Authentifizierung.                        |
| Werkseinstellung            | a the share and              | المحمد المحمد | · ~~~    | and al  | a a da satu <sup>10</sup> Marinta Au | a and the second second |            | Sharehold and a start of the start of the |

Wenn Sie den Punkt "eBuddy benötigt Authentifizierung" aktivieren, benötigen Sie zum Ändern der IP Adresse nun das Administrator Passwort des eWON.

Es erscheint nun dieses Bild in der eBuddy Software als Startbildschirm zum Ändern der IP-Adresse. Hier muss das Administratorkennwort eingegeben werden, damit die IP Adresse geändert werden kann.

Sollte das eingegebe Kennwort nicht mit einem Benutzerkonto übereinstimmen, erhalten Sie am Ende des Assistenten die Fehlermeldung, dass das Update der IP Adresse nicht ordnungsgemäß beendet werden

konnte.

| Welche eWON möchten Sie kor                                                                                       | <b>ssistent</b><br>nfigurieren?            | <b>ek</b>      | ION       |
|----------------------------------------------------------------------------------------------------|--------------------------------------------|----------------|-----------|
| Seriennummer: 0838-0007-58                                                                                        |                                            | Durchsuchen    |           |
| Benutzerabfrage                                                                                                   |                                            |                |           |
| Benutzername: Adm<br>Passwort                                                                                     |                                            |                |           |
|                                                                                                    |                                            |                |           |
|                                                                                                    | < <u>Z</u> urück                           | Weiter >       | Abbrechen |
|                                                                                                    |                                            |                |           |
| D Advessen Assistent                                                                                              |                                            |                |           |
| P Adressen Assistent<br>Update von Fernsteuerungsge                                                               | eräten                                     | ek             | )<br>ICN  |
| P Adressen Assistent<br>Update von Fernsteuerungsge                                                               | eräten                                     | œ.k            | )<br>ICN  |
| P Adressen Assistent<br>Update von Fernsteuerungsge<br>Updateanfrage erfolgreich<br>G Fehler: eWON wurde nicht    | gesendet.<br>ordnungsgen                   | näß upgedated. | 2<br>ION  |
| P Adressen Assistent Update von Fernsteuerungsge Updateanfrage erfolgreich G Fehler: eWON wurde nicht             | eräten<br>gesendet.<br>ordnungsgen         | näß upgedated. | ×<br>ION  |
| P Adressen Assistent Update von Fernsteuerungsge Updateanfrage erfolgreich G Ephler: eWON wurde nicht             | e <b>räten</b><br>gesendet.<br>ordnungsgen | näß upgedated. | von       |
| P Adressen Assistent     Update von Fernsteuerungsge     Updateanfrage erfolgreich     G Fehler: eWON wurde nicht | gesendet.<br>ordnungsgen                   | näß upgedated. | ×<br>ION  |

×

Hinweis: Um diese Funktion nutzen zu können, benötigen Sie min. die Version 1.8 von eBuddy sowie die Firmware 6.0 von eWON.

<sup>©</sup> Copyright by Wachendorff Prozesstechnik GmbH & Co. KG, Industriestraße 7, D-65366 Geisenheim, Tel.: 06722/9965-20, Fax.: -78 Angaben ohne Gewähr Irrtümer und Änderungen vorbehalten. Stand 01/2016

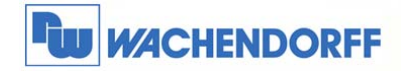

# 2.3 Firmwareupdate

#### 2.3.1 Firmware aus dem Internet laden

Zunächst sollte aus dem Internet die aktuellste Firmwareversion geladen werden.

Klicken Sie dazu auf eBuddy aktualisieren.

| ᅌ eBuddy - eWON V | /erwaltungsprogramm   |                |                        |                |                       |                  |                     |
|-------------------|-----------------------|----------------|------------------------|----------------|-----------------------|------------------|---------------------|
| Datei Ansicht Ein | istellungen ?         |                |                        |                |                       |                  |                     |
| 🔊 Exportieren 💈   | 🕻 Aktualisieren 🏼 🌔 B | Browser öffnen | 믿 IP Adresse festlegen | 🔅 Backup/Wiede | rherstellung   🍚 Firm | nware 📃 SD-Karte | 🔅 eBuddy a hisieren |
| Seriennummer      | Gerätetyp             | IP Adresse     | Subnetz Maske          | Gateway        | Firmware              | eZ DHCP          | MAC Adresse         |
| 1350-0022-21      | eWON Flexy 20x        | 192.168.7.53   | 255.255.255.0          |                | <b>11.0</b> s0        |                  | 00-03-27-01-94-C4   |
| 1334-0010-56      | eWON 4005CD           | 192.168.7.52   | 255.255.255.0          |                | 11.0s0 DE             |                  | 00-03-27-41-C4-F3   |
| 1304-0004-58      | eWON 4005CD MPI       | 192.168.2.25   | 255.255.255.0          |                | 10.0s0 DE             |                  | 00-03-27-41-73-76   |
| 1504-0020-22      | eWON COSY 131         | 10.0.0.53      | 255.255.255.0          |                | 11.050                |                  | 00-03-27-41-7B-78   |
|                   |                       | ~~~~           |                        |                |                       | man and a second | man                 |

Wählen Sie in dem nun angezeigten Fenster Internet aus, und bestätigen Sie mit Weiter.

|                                                                                                    | e neuen Firn                                                                                                    | nware Dateien                          | nehmer 1                                                                                                    | ICN             |
|----------------------------------------------------------------------------------------------------|----------------------------------------------------------------------------------------------------|----------------------------------------|----------------------------------------------------------------------------------------------------|-----------------|
| Internet                                                                                                    |                                                                                                    |                                        |                                                                                                    |                 |
| Wählen Sie diesen B                                                                                                    | utton, um d                                                                                                    | ie neue Firmwa                         | are von der eWo                                                                                                    | ON Webseite zu  |
| C Lokales Verzeich                                                                                                    | nis                                                                                                    |                                        |                                                                                                    |                 |
| Wählen Sie diesen B                                                                                                    | utton um d                                                                                                    | ie Firmware Da                         | taian von einer                                                                                                    | CD oder         |
| einem Verzeichnis au                                                                                                    | uf ihr Netzw                                                                                                    | erk zu laden.                          | icelen von einer                                                                                                    | CD Odei         |
| Verzeichnis                                                                                                    |                                                                                                    |                                        |                                                                                                    | Durchsuchen     |
|                                                                                                    |                                                                                                    |                                        |                                                                                                    |                 |
|                                                                                                    |                                                                                                    | < Zurück                               | Weiter >                                                                                                    | Abbrecher       |
| ldy Update Assisten                                                                                                    | ŀ                                                                                                    |                                        |                                                                                                    |                 |
| ldy Update Assisten<br>Auswahl der Firmwar                                                                                                    | res                                                                                                    |                                        | æk                                                                                                    | ICN             |
| ldy Update Assisten<br>Auswahl der Firmwar<br>Produkt:                                                                                                    | t<br>res                                                                                                    | iorache:                               | <u>eh</u>                                                                                                    | ICN             |
| Idy Update Assisten<br>Auswahl der Firmwar<br>Produkt:                                                                                                    | it<br>res                                                                                                    | iprache:                               | <u>e</u> h                                                                                                    | ICN             |
| <b>idy Update Assisten</b><br>Auswahl der Firmwar<br>Produkt:<br>Alle Produkte<br>Wählen Sie bitte die                                                                                                    | it<br>res<br>S<br>Reven Firm                                                                                              | Sprache:<br>Deutsch<br>wwares, die Sie | erunterladen i                                                                                                    | YON<br>nöchten: |
| <b>idy Update Assisten</b><br>Auswahl der Firmwar<br>Produkt:<br>Alle Produkte<br>Wählen Sie bitte die<br>Produkt                                                                                                    | r <b>es</b>                                                                                                    | iprache:<br>Deutsch<br>wares, die Sie  | e Version                                                                                                    | VON<br>nöchten: |
| Idy Update Assisten<br>Auswahl der Firmwar<br>Produkt:<br>Mählen Sie bitte die<br>Produkt:<br>Produkt:                                                                                                    | t<br>res<br>res<br>reuen Firm<br>Sprache<br>Deutsch                                                                       | Sprache:<br>Deutsch<br>wares, die Sie  | thermodel of the second second s | YON<br>nöchten: |
| Idy Update Assisten<br>Auswahl der Firmwar<br>Produkt:<br>Mählen Sie bitte die<br>Produkt<br>☑ eWON 1002<br>☑ eWON 2001                                                                                                    | it<br>res<br>res<br>reuen Firm<br>Sprache<br>Deutsch<br>Deutsch                                                           | iprache:<br>Deutsch<br>wares, die Sie  | Version<br>6.0 s3<br>6.0 s3                                                                                                    | nöchten:        |
| Idy Update Assisten<br>Auswahl der Firmwar<br>Produkt:<br>Wählen Sie bitte die<br>Produkt<br>Produkt<br>WeNN 1002<br>e WON 1002<br>e WON 2001<br>WeWON 2001 MPI                                                                                                    | t<br>res<br>reuen Firm<br>Sprache<br>Deutsch<br>Deutsch                                                                   | Sprache:<br>Deutsch<br>wwares, die Sie | Version<br>6.0 53<br>6.0 53                                                                                                    | nöchten:        |
| Idy Update Assisten<br>Auswahl der Firmwar<br>Produkt:<br>Wählen Sie bitte die<br>Produkt<br>Weiken Sie bitte die<br>Produkt<br>ewon 1002<br>ewon 2001<br>ewon 2001<br>ewon 2001 MPI.                                                                                                    | t<br>res<br>neuen Firm<br>Sprache<br>Deutsch<br>Deutsch<br>Deutsch                                                        | Sprache:<br>Deutsch<br>wares, die Sie  | r     r     tersion     6.0 \$3     6.0 \$3     6.0 \$3     6.0 \$3                                                                                                    | nöchten:        |
| Idy Update Assisten         Auswahl der Firmwar         Produkt:         Alle Produkte         Wählen Sie bitte die         Produkt:         eWON 1002         eWON 2001         eWON 2001 MPI         eWON 2001 CD         eWON 2001CD         eWON 2001CD         eWON 2001CD                                                                                                    | t<br>res<br>reuen Firm<br>Sprache<br>Deutsch<br>Deutsch<br>Deutsch<br>I Deutsch                                           | iprache:<br>Deutsch<br>wares, die Sie  | Version<br>6.0 s3<br>6.0 s3<br>6.0 s3<br>6.0 s3<br>6.0 s3                                                                                                    | nöchten:        |
| Idy Update Assisten<br>Auswahl der Firmwar<br>Produkt:<br>Alle Produkte<br>Wählen Sie bitte die<br>Produkt<br>✓ eWON 1002<br>✓ eWON 2001<br>✓ eWON 2001<br>✓ eWON 2001CD MP<br>✓ eWON 2005                                                                                                    | t<br>res<br>neuen Firm<br>Sprache<br>Deutsch<br>Deutsch<br>Deutsch<br>Deutsch<br>Deutsch<br>Deutsch                       | iprache:<br>Deutsch<br>wwares, die Sie | Version<br>6.0 s3<br>6.0 s3<br>6.0 s3<br>6.0 s3<br>6.0 s3<br>6.0 s3<br>6.0 s3                                                                                                    | nöchten:        |
| Idy Update Assisten<br>Auswahl der Firmwar<br>Produkt:<br>Wählen Sie bitte die<br>Produkt<br>WewoN 1002<br>ewoN 2001<br>ewoN 2001<br>ewoN 2001 MPI<br>ewoN 2001 CD MP<br>ewoN 2001 CD MP<br>ewoN 2001 CD MP<br>ewoN 2005<br>ewoN 2005<br>ewoN 2005                                                                                                    | t<br>res<br>neuen Firm<br>Sprache<br>Deutsch<br>Deutsch<br>Deutsch<br>Deutsch<br>Deutsch<br>Deutsch                       | Sprache:<br>Seutsch<br>wares, die Sie  | Version<br>6.0 s3<br>6.0 s3<br>6.0 s3<br>6.0 s3<br>6.0 s3<br>6.0 s3<br>6.0 s3<br>6.0 s3<br>6.0 s3                                                                                                    | nöchten:        |
| Idy Update Assisten         Auswahl der Firmwar         Produkt:         Alle Produkte         Wählen Sie bitte die         Produkt         e eWON 1002         e eWON 2001         e eWON 2001         e eWON 2001         e eWON 2001         e eWON 2001         e eWON 2001         e eWON 2001         e eWON 2001         e eWON 2001         e eWON 2001         e eWON 2001         e eWON 2005         e eWON 2005         e eWON 2005         e eWON 2005         e eWON 2005         e eWON 2005         e eWON 2005                                                                                                    | t<br>res<br>reuen Firm<br>Sprache<br>Deutsch<br>Deutsch<br>Deutsch<br>Deutsch<br>Deutsch<br>Deutsch<br>Deutsch<br>Deutsch | Sprache:<br>Deutsch<br>wares, die Sie  | Version           6.0 s3           6.0 s3                                                                                                    | nöchten:        |
| Idy Update Assisten         Auswahl der Firmwar         Produkt:         Alle Produkte         Wählen Sie bitte die         Produkt:         eWON 1002         eWON 2001         eWON 2001         eWON 2001 (DI         eWON 2001 (DI         eWON 2001 (DI         eWON 2001 (DI         eWON 2005 (DI         eWON 2005 (DI         eW | t<br>res<br>reuen Firm<br>Sprache<br>Deutsch<br>Deutsch<br>Deutsch<br>Deutsch<br>Deutsch<br>Deutsch<br>Deutsch            | iprache:<br>Deutsch<br>wares, die Sie  | Version           6.0 s3           6.0 s3                                                                                                    | nöchten:        |

eine eigene Firmwareversion. Des Weiteren ist die Firmware in drei verschiedenen Sprachen erhältlich. Die Firmwaren der Flexy- und Cosy131-Serie sind mit einer Multilanguage ausgestattet. Mit **Weiter** wird der Download gestartet.

gewünschte Firmwareversion aus. Jedes Gerät hat

Nun wählen Sie aus dem Dropdownmenü die

Die Dateien werden nun auf Ihrem PC geladen.

<sup>©</sup> Copyright by Wachendorff Prozesstechnik GmbH & Co. KG, Industriestraße 7, D-65366 Geisenheim, Tel.: 06722/9965-20, Fax.: -78 Angaben ohne Gewähr Irrtümer und Änderungen vorbehalten. Stand 01/2016

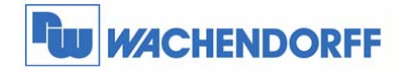

#### 2.3.2 Firmwareupdate auf dem eWON Router

Wenn Sie nun aus dem Internet die aktuellste Firmwareversion geladen haben, können Sie diese auf das Gerät aufspielen. In einigen Fällen wird für die Flexy- und Cosy131 Serie ein Systemupdate per Wiederherstellungsprozess benötigt. Siehe "TN0103 Flexy/Cosy131 Firmware Wiederherstellungsprozess".

#### Klicken Sie dazu auf Update Firmware in dem Kontextmenü.

| ᅌ eBuddy - eWON | Verwaltungsprogramm |                |                        |                 |                                        |            |                        |
|-----------------|---------------------|----------------|------------------------|-----------------|----------------------------------------|------------|------------------------|
| Datei Ansicht E | instellungen ?      |                |                        |                 |                                        |            |                        |
| 🔊 Exportieren 🚦 | 🔓 Aktualisieren  🗗  | Browser öffnen | 믿 IP Adresse festlegen | 🔅 Backup/Wieder | herstellung 💚                          | 🖓 SD-Karte | 🔅 eBuddy aktualisieren |
| Seriennummer    | Gerätetyp           | IP Adresse     | Subnetz Maske          | Gateway         | Firmware                               | eZ DHCP    | MAC Adresse            |
| 1350-0022-21    | eWON Flexy 20x      | 192.168.7.53   | 255.255.255.0          |                 | <b>11.0</b> s0                         |            | 00-03-27-01-94-C4      |
| 1334-0010-56    | eWON 4005CD         | 192.168.7.52   | 255.255.255.0          |                 | 11.0s0 DE                              |            | 00-03-27-41-C4-F3      |
| 1304-0004-58    | eWON 4005CD MPI     | 192.168.2.25   | 255.255.255.0          |                 | 10.0s0 DE                              |            | 00-03-27-41-73-76      |
| 1504-0020-22    | eWON COSY 131       | 10.0.0.53      | 255.255.255.0          |                 | 11.0s0                                 |            | 00-03-27-41-7B-78      |
|                 |                     |                |                        |                 | ~~~~~~~~~~~~~~~~~~~~~~~~~~~~~~~~~~~~~~ |            | mmmm                   |

Es öffnet sich nun das Fenster in welchem Sie das gewünschte Gerät eingeben können.

Um ein Update auf das Gerät zu übertragen, müssen Sie die LogIn Daten des Administrators eingeben, die auf dem eWON hinterlegt sind.

Mit Weiter wird das Gerät bestätigt.

| <b>eWON Identifizierung</b><br>Wählen Sie die eWON                          | (IP Adresse) die upgedated w                               | ahon              |
|-----------------------------------------------------------------------------|------------------------------------------------------------|-------------------|
| IP Adresse:<br>FTP Port:<br>Administrator Log<br>Benutzername:<br>Kennwort: | 122         , 16         , 100         , 106           21  | Durchsuchen       |
|                                                                             | <zurück td="" w<=""><td>eiter &gt; Abbrechen</td></zurück> | eiter > Abbrechen |

In dem nächsten Fenster wird nun die vorhandene Firmwareversion angezeigt. In dem unteren Dropdownmenü können Sie die gewünschte neue Firmwareversion auswählen. Mit **Weiter** wird das Update gestartet.

Auswahl Firmware Hier können Sie die neue Firmware auswählen Momentane Geräte Information 172.16.100.106 IP Adresse: Seriennummer: 0543-0005-86 eWON 2001 Produkttyp: EW\_5\_7s4\_DE (Deutsch) Firmware: Neue Firr -Sprache: Deutsch -Version: 6.0 <3 Weiter > Abbrechen < Zurück

Update Firmware Assistent

© Copyright by Wachendorff Prozesstechnik GmbH & Co. KG, Industriestraße 7, D-65366 Geisenheim, Tel.: 06722/9965-20, Fax.: -78 Angaben ohne Gewähr Irrtümer und Änderungen vorbehalten. Stand 01/2016

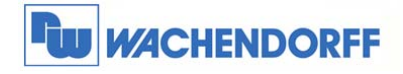

Über einen Fortschrittsbalken werden Sie über den Fortschritt informiert.

Ganz wichtig hierbei: Trennen Sie nicht die

Spannungsversorgung während der Übertragung. Das Gerät wird sonst unbrauchbar!

Am Ende können Sie das Fenster mit **Fertig stellen** schließen.

| nware Update                | Assistent                                                 |   |
|-----------------------------|-----------------------------------------------------------|---|
| Firmware Upl<br>Diese Seite | oad<br>zeigt Ihnen den Firmware Update Prozessa           | N |
| 🥝 Firmwar                   | re erfolgreich upgedated.                                 |   |
| 🥪 Bitte wa                  | arten Sie während eWON neu startet                        |   |
|                             | Trennen Sie NICHT die<br>Spannungsversorgung während eWON |   |
|                             |                                                           |   |
|                             |                                                           |   |
|                             |                                                           |   |

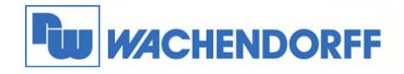

# 2.4 Datensicherung

#### 2.4.1 Backup der Konfiguration

Um die Konfiguration eines Gerätes auf Ihrer Festplatte zu sichern, kann ein Backup des Gerätes erzeugt werden.

Klicken Sie dazu auf Backup/ Wiederherstellen in dem Kontextmenü.

| ᅌ eBuddy - eWON | Verwaltungsprogramm  |                |                        |                 |                       |                  | - • •                  |
|-----------------|----------------------|----------------|------------------------|-----------------|-----------------------|------------------|------------------------|
| Datei Ansicht E | instellungen ?       |                |                        |                 |                       |                  |                        |
| 🔊 Exportieren 🚦 | 🔓 Aktualisieren  🦻 I | Browser öffnen | 믿 IP Adresse festlegen | Backur Charlede | rherstellung 🛛 😔 Firn | nware 📃 SD-Karte | Ӧ eBuddy aktualisieren |
| Seriennummer    | Gerätetyp            | IP Adresse     | Subnetz Maske          | Gateway         | Firmware              | eZ DHCP          | MAC Adresse            |
| 1350-0022-21    | eWON Flexy 20x       | 192.168.7.53   | 255.255.255.0          |                 | <b>11.</b> 0s0        |                  | 00-03-27-01-94-C4      |
| 1334-0010-56    | eWON 4005CD          | 192.168.7.52   | 255.255.255.0          |                 | 11.0s0 DE             |                  | 00-03-27-41-C4-F3      |
| 1304-0004-58    | eWON 4005CD MPI      | 192.168.2.25   | 255.255.255.0          |                 | 10.0s0 DE             |                  | 00-03-27-41-73-76      |
| 1504-0020-22    | eWON COSY 131        | 10.0.0.53      | 255.255.255.0          |                 | 11.0s0                |                  | 00-03-27-41-7B-78      |
| harmon          |                      | ~~~~           |                        | m               |                       |                  | man                    |

In dem nun folgenden Fenster stellen Sie die Auswahl auf **Backup**.

Den Punkt Inklusive Support Dateien aktivieren

Sie bitte dann, wenn Sie ein Backup an unsere Supportabteilung schicken.

Mit Weiter wird das Gerät bestätigt.

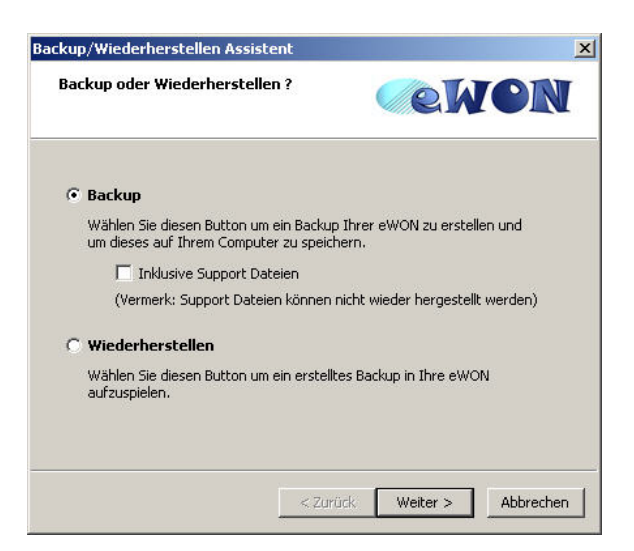

Es öffnet sich nun das Fenster in welchem Sie das gewünschte Gerät eingeben können.

Um ein Backup der Konfiguration von einem Gerät zu übertragen, müssen Sie die LogIn Daten des Administrators eingeben, die auf dem eWON hinterlegt sind.

Mit Weiter wird das Gerät bestätigt.

|   | TD Advecce:       | 172 16          | 100 106       | Durchsuchen |
|---|-------------------|-----------------|---------------|-------------|
|   | ETD Davis         | 21              | (Shandard-21) | Durchsdenen |
|   | FTP PURC          | <sup>21</sup> ⊡ | (Stanuaru=21) |             |
| Γ | Administrator Log | gin ———         |               |             |
|   | Benutzername:     | Adm             |               |             |
|   | Kennwort:         | •••             |               |             |
|   |                   | <u>.</u>        |               |             |
|   |                   |                 |               |             |

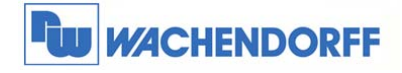

Geben Sie nun den Ort auf Ihrer Festplatte an, wo die Datei gespeichert werden soll. Mit dem Button hinter dem Eingabefeld öffnet sich ein Windowsfenster zur Auswahl. Mit **Weiter** wird das Backup gestartet.

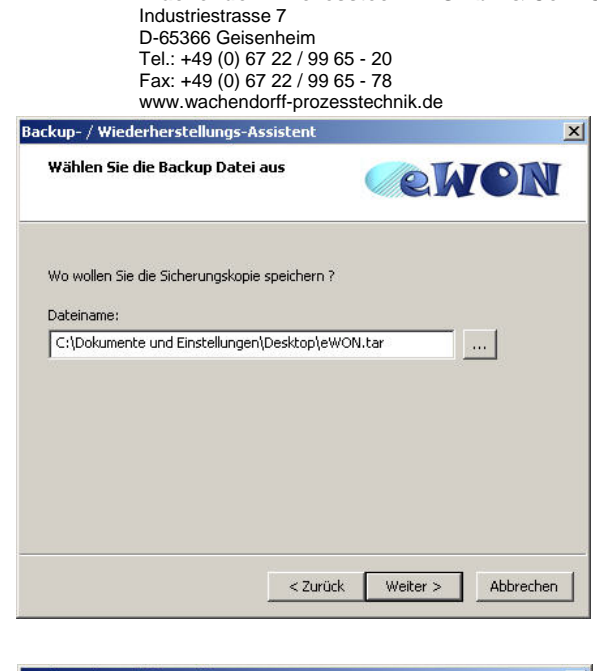

Wachendorff Prozesstechnik GmbH & Co. KG

Am Ende können Sie das Fenster mit Fertig stellen schließen.

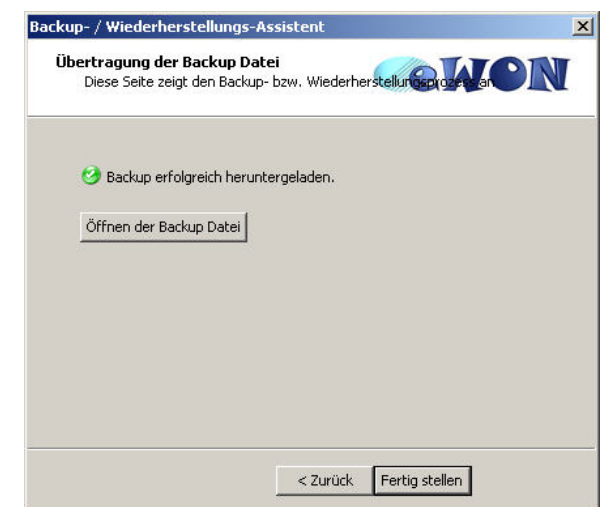

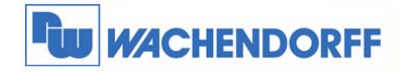

### 2.4.2 Wiederherstellen der Konfiguration

Um die gespeicherte Konfiguration eines Gerätes wieder auf ein Gerät aufzuspielen, klicken Sie dazu auf **Backup/ Wiederherstellen** in dem Kontextmenü.

| 🜻 eBuddy - eWON V  | erwaltungsprogramm |                |                        |                                        |                     |               |                        |
|--------------------|--------------------|----------------|------------------------|----------------------------------------|---------------------|---------------|------------------------|
| Datei Ansicht Ein: | stellungen ?       |                |                        |                                        |                     |               |                        |
| Exportieren 😂      | Aktualisieren 🦻 B  | Browser öffnen | 醇 IP Adresse festlegen | Backur Chriederho                      | erstellung 🕥 Firmwa | re 📃 SD-Karte | 🔅 eBuddy aktualisieren |
| Seriennummer       | Gerätetyp          | IP Adresse     | Subnetz Maske          | Gateway                                | Firmware            | eZ DHCP       | MAC Adresse            |
| 1350-0022-21       | eWON Flexy 20x     | 192.168.7.53   | 255.255.255.0          |                                        | 11.0s0              |               | 00-03-27-01-94-C4      |
| 1334-0010-56       | eWON 4005CD        | 192.168.7.52   | 255.255.255.0          |                                        | 11.0s0 DE           |               | 00-03-27-41-C4-F3      |
| 1304-0004-58       | eWON 4005CD MPI    | 192.168.2.25   | 255.255.255.0          |                                        | 10.0s0 DE           |               | 00-03-27-41-73-76      |
| 1504-0020-22       | eWON COSY 131      | 10.0.0.53      | 255.255.255.0          |                                        | 11.050              |               | 00-03-27-41-7B-78      |
|                    |                    |                |                        | ······································ | m mm                | m             |                        |

In dem nun folgenden Fenster stellen Sie die Auswahl auf **Wiederherstellen**.

Mit Weiter wird das Gerät bestätigt.

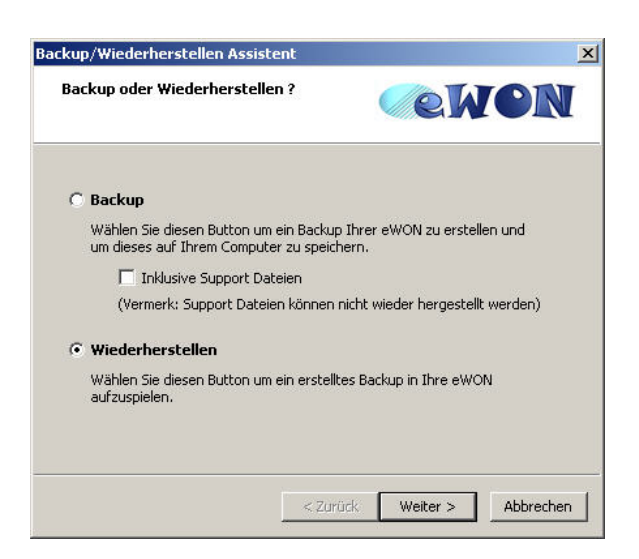

Es öffnet sich nun das Fenster in welchem Sie das gewünschte Gerät eingeben können.

Um ein Backup der Konfiguration auf ein Gerät zu übertragen, müssen Sie die LogIn Daten des Administrators eingeben, die auf dem eWON hinterlegt sind.

Mit Weiter wird das Gerät bestätigt.

| 1.000                                        |                                                                       |                                                                                                  |                                                                                                    |
|----------------------------------------------|-----------------------------------------------------------------------|--------------------------------------------------------------------------------------------------|----------------------------------------------------------------------------------------------------|
| dresse:                                      | 72 . 16 . 100 .                                                       | 106 Durch:                                                                                       | suchen                                                                                                    |
| Port: 2                                      | l 📑 (Standa                                                           | rd=21)                                                                                           |                                                                                                    |
| istrator Login -<br>Itzername: A<br>Iwort: • | dm<br>••                                                              |                                                                                                  |                                                                                                    |
|                                              |                                                                       |                                                                                                  |                                                                                                    |
|                                              |                                                                       |                                                                                                  |                                                                                                    |
|                                              | dresse: 2<br>Port: 2:<br>istrator Login -<br>itzername: A<br>wvort: • | dresse: 172 , 16 , 100 ,<br>Port: 21 , (Standar<br>istrator Login<br>Itzername: Adm<br>wort: ••• | Image: Image: |

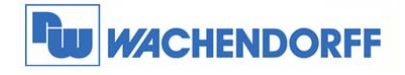

Geben Sie nun den Ort auf Ihrer Festplatte an, wo die Backup-Datei gespeichert ist, die auf das Gerät aufgespielt werden soll.

Mit dem Button hinter dem Eingabefeld öffnet sich ein Windowsfenster zur Auswahl.

Mit Weiter wird das Wiederherstellen gestartet.

| Wählen Sie die Backup Date                                      | i aus                                                                    | (ek                                       | ION |
|-----------------------------------------------------------------|--------------------------------------------------------------------------|-------------------------------------------|-----|
| Welche Datei wollen Sie in eWON<br>Dateiname:                   | wieder einspielei                                                        | n ?                                       |     |
| C:\Dokumente und Einstellunge                                   | n\Desktop\ewon.                                                          | tar                                       | ]   |
| Sie sind dabe<br>zu laden. Alle<br>Daten (wie z<br>History) geh | ei ein Backup ir<br>e aktuell gespe<br>.B. Tags oder A<br>en dabei verlo | n Ihre eWON<br>Sicherten<br>Ilarm<br>ren. |     |
|                                                                 |                                                                          |                                           |     |
|                                                                 |                                                                          |                                           |     |

Am Ende können Sie das Fenster mit **Fertig stellen** schließen.

| Backup- / Wiederherstellungs-Assistent                                         | ×                                                                                                    |                       |
|--------------------------------------------------------------------------------|----------------------------------------------------------------------------------------------------|-----------------------|
| Übertragung der Backup Datei<br>Diese Seite zeigt den Backup- bzw. Wiederherst | elunencerel                                                                                           |                       |
| Wiederherstellen des Backups(41310/158                                         | 720)                                                                                                  |                       |
|                                                                                | Backup- / Wiederherstellungs-Assiste<br>Übertragung der Backup Datei<br>Dies Silte zwich Backup Datei |                       |
|                                                                                | 🕑 Backup erfolgreich wiederherger                                                                     | telt.                 |
| Zurück                                                                         |                                                                                                    |                       |
|                                                                                |                                                                                                    |                       |
|                                                                                | _                                                                                                    | Zurück Fertig stellen |

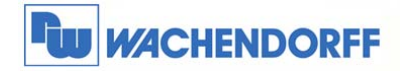

### 2.4.3 Konfigurationsmenü eWON öffnen

Um in die Konfiguration des Gerätes zu gelangen, können Sie Ihren Standard Internet Explorer (z.B. Windows IE, Firefox, Chrome) nutzen.

Klicken Sie dazu auf Im Browser öffnen in dem Kontextmenü.

| ᅌ eBuddy - eWON V | /erwaltungsprogramm   |               |                        |                |                       |                  |                        |
|-------------------|-----------------------|---------------|------------------------|----------------|-----------------------|------------------|------------------------|
| Datei Ansicht Ein | stellungen ?          |               |                        |                |                       |                  |                        |
| 🔊 Exportieren 💈   | 🕻 Aktualisieren 🏼 🦻 I | Br- fr öffnen | 🖳 IP Adresse festlegen | 🔅 Backup/Wiede | rherstellung   🍚 Firm | nware 🗾 SD-Karte | 🔅 eBuddy aktualisieren |
| Seriennummer      | Gerätetyp             | IP Adresse    | Subnetz Maske          | Gateway        | Firmware              | eZ DHCP          | MAC Adresse            |
| 1350-0022-21      | eWON Flexy 20x        | 192.168.7.53  | 255.255.255.0          |                | <b>11.0</b> s0        |                  | 00-03-27-01-94-C4      |
| 1334-0010-56      | eWON 4005CD           | 192.168.7.52  | 255.255.255.0          |                | 11.0s0 DE             |                  | 00-03-27-41-C4-F3      |
| 1304-0004-58      | eWON 4005CD MPI       | 192.168.2.25  | 255.255.255.0          |                | 10.0s0 DE             |                  | 00-03-27-41-73-76      |
| 1504-0020-22      | eWON COSY 131         | 10.0.0.53     | 255.255.255.0          |                | 11.0s0                |                  | 00-03-27-41-7B-78      |
|                   |                       |               | <b>A</b>               |                |                       | - 0000 000 M     |                        |

Zunächst müssen Sie sich identifizieren, um Zugang zu der Konfiguration zu bekommen.

| Authentifizieru | ng erforderlich                                                                                     | × |
|-----------------|----------------------------------------------------------------------------------------------------|---|
| •               | http://172.16.100.124 verlangt einen Benutzernamen und ein Passwort. Ausgabe der Website:<br>"eWON" |   |
| Benutzername:   | T                                                                                                   |   |
| Passwort:       |                                                                                                    |   |
|                 | OK Abbrechen                                                                                        |   |

Danach befinden Sie sich in der Konfigurationsumgebung des eWON.

| 😪 eWON Sitzung (Adm) |             |                       |                     |               |  |  |  |
|----------------------|-------------|-----------------------|---------------------|---------------|--|--|--|
| <b>WON</b>           | Ansicht I/O | Alarm Zusammenfassung | Diagnose            | Konfiguration |  |  |  |
| d eWON               |             | Alarm Historie        | Dateitransfer       | Abmelden 角    |  |  |  |
|                      |             |                       |                     |               |  |  |  |
|                      |             |                       |                     |               |  |  |  |
|                      |             | Benutzer-Session      |                     |               |  |  |  |
|                      | B           | enutzer:              | (Adm)               |               |  |  |  |
|                      | Datum d     | der Verbindung:       | 25/05/2010 08:13:08 |               |  |  |  |

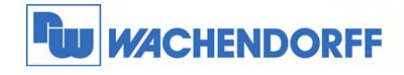

# 2.5 Einfacher Zugriff per eZ DHCP

Über das Kontextmenü **eZ IP erstellen** wird dem eWON eine weitere IP-Adresse innerhalb des IP-Bereiches welche der PC nutzt vergeben. Diese Funktion ist ausschließlich für die Flexy- und Cosy131 Serie verfügbar.

| ᅌ eBuddy - eWON Ve | nwaltungsprogram | n                    |                      |                |                      |                   |                           |
|--------------------|------------------|----------------------|----------------------|----------------|----------------------|-------------------|---------------------------|
| Datei Ansicht Eins | tellungen ?      |                      |                      |                |                      |                   |                           |
| 🔊 Exportieren 😂    | Aktualisieren 🥊  | Browser öffnen  🖳    | IP Adresse festlegen | 💮 Backup/Wiede | rherstellung 🛛 🍚 Fir | rmware 📃 SD-Karti | e  🧔 eBuddy aktualisieren |
| Seriennummer       | Gerätetyp        | IP Adresse           | Subnetz Maske        | Gateway        | Firmware             | eZ DHCP           | MAC Adresse               |
| 1350-0022-21       | eWON Flexy 20x   | 192.168.7.53         | 255.255.255.0        |                | 11.050               |                   | 00-03-27-01-94-C4         |
| 1334-0010-56       | eWON 4005CD      | 192.168.7.52         | 255.255.255.0        |                | 11.0s0 DE            |                   | 00-03-27-41-C4-F3         |
| 1304-0004-58       | eWON 4005CD MP   | I 192.168.2.25       | 255.255.255.0        |                | 10.0s0 DE            |                   | 00-03-27-41-73-76         |
| 1504-0020-22       | eWON COSV 121    | 10.0.0.52            | 255 255 255 0        | 1              | 11.050               |                   | 00-03-27-41-7B-78         |
|                    | Im               | Browser öffnen       | F9                   |                |                      |                   |                           |
|                    | Ān               | dern der IP Adresse  | F2                   |                |                      |                   |                           |
|                    | Up               | date Firmware        | F3                   |                |                      |                   |                           |
|                    | eW               | ON Wiederherstellung | F7                   |                |                      |                   |                           |
|                    | Bac              | kup/Wiederherstellen | F4                   |                |                      |                   |                           |
|                    | eZ               | IP erstellen         | F6                   |                |                      |                   |                           |
|                    | eZ               | IP entfernen         | Umschalt+F6          |                |                      |                   |                           |
|                    |                  | 44. 44. 11.1. 0.00   |                      | 100            |                      |                   |                           |

Wenn das Erstellen der IP erfolgreich funktioniert hat, dann erscheint unter dem Reiter **eZ DHCP** die zusätzliche IP-Adresse des eWONs und Sie können über den Browser auf das eWON problemlos zugreifen.

| ᅌ eBuddy - eWON \ | /erwaltungsprogramm |                |                        |                |                       |                  |                        |
|-------------------|---------------------|----------------|------------------------|----------------|-----------------------|------------------|------------------------|
| Datei Ansicht Eir | nstellungen ?       |                |                        |                |                       |                  |                        |
| 🔊 Exportieren 💈   | 🕻 Aktualisieren 🏼 🌔 | Browser öffnen | 醇 IP Adresse festlegen | 🔅 Backup/Wiede | erherstellung 🛛 🍚 Fir | mware 📄 SD-Karte | 🔅 eBuddy aktualisieren |
| Seriennummer      | Gerätetyp           | IP Adresse     | Subnetz Maske          | Gateway        | Firmware              | eZ DHCP          | MAC Adresse            |
| 1350-0022-21      | eWON Flexy 20x      | 192.168.7.53   | 255.255.255.0          |                | 11.050                |                  | 00-03-27-01-94-C4      |
| 1334-0010-56      | eWON 4005CD         | 192.168.7.52   | 255.255.255.0          |                | 11.0s0 DE             |                  | 00-03-27-41-C4-F3      |
| 1304-0004-58      | eWON 4005CD MPI     | 192.168.2.25   | 255.255.255.0          |                | 10.0s0 DE             |                  | 00-03-27-41-73-76      |
| 1504-0020-22      | eWON COSY 131       | 10.0.0.53      | 255.255.255.0          |                | 11.0s0                | 192.168.7.254    | 00-03-27-41-7B-78      |
|                   |                     |                |                        |                |                       |                  |                        |

Im Anschluss kann die eZ IP wieder über das Kontextmenü entfernt werden.

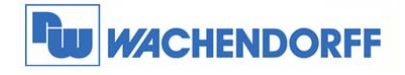

## 2.6 Verwaltung von SD-Karten

Diese Funktion ist ab Firmware 11 für die Flexy- sowie Cosy131-Serie verfügbar.

Um eine Konfigruration (Backup) oder eine Firmware per SD-Karte auf ein eWon zu übertragen, wählen Sie bitte **SD-Karte** im eBuddy aus.

| 🜻 eBuddy - eWON V | /enwaltungsprogramm |                |                        |                                        |                        |                                        |                        |
|-------------------|---------------------|----------------|------------------------|----------------------------------------|------------------------|----------------------------------------|------------------------|
| Datei Ansicht Ein | istellungen ?       |                |                        |                                        |                        |                                        |                        |
| 🔊 Exportieren 💈   | Aktualisieren 🏼 🌔   | Browser öffnen | 믿 IP Adresse festlegen | 🔅 Backup/Wiede                         | rherstellung   🍚 Firmv | vare 🔲 🦾 arte                          | 🔅 eBuddy aktualisieren |
| Seriennummer      | Gerätetyp           | IP Adresse     | Subnetz Maske          | Gateway                                | Firmware               | eZ DHCP                                | MAC Adresse            |
| 1350-0022-21      | eWON Flexy 20x      | 192.168.7.53   | 255.255.255.0          |                                        | 11.0:0                 |                                        | 00-03-27-01-94-C4      |
| 1334-0010-56      | eWON 4005CD         | 192.168.7.52   | 255.255.255.0          |                                        | 11.0s0 DE              |                                        | 00-03-27-41-C4-F3      |
| 1304-0004-58      | eWON 4005CD MPI     | 192.168.2.25   | 255.255.255.0          |                                        | 10.0s0 DE              |                                        | 00-03-27-41-73-76      |
| 1504-0020-22      | eWON COSY 131       | 10.0.0.53      | 255.255.255.0          |                                        | 11.0s0                 |                                        | 00-03-27-41-7B-78      |
|                   |                     |                |                        |                                        |                        |                                        |                        |
|                   |                     |                | - American             | ~~~~~~~~~~~~~~~~~~~~~~~~~~~~~~~~~~~~~~ |                        | ~~~~~~~~~~~~~~~~~~~~~~~~~~~~~~~~~~~~~~ | man                    |

Wenn eine SD-Karte vom eBuddy erkannt wird, dann erscheint der SD-Karten Manager. Hier können nun Backup-Dateien oder Firmware-Dateien auf die SD-Karte aufgespielt werden, um entsprechend ein oder mehrere eWONs ohne PC updaten zu können.

| 50     | SD Card (E:)           | •                              |
|--------|------------------------|--------------------------------|
| 30     |                        |                                |
| Bac    | kup                    | Durchsuchen                    |
| ÷      | Keine eWON Backup-Date | ei auf der SD-Karte gefunden.  |
| - Firm | ware                   | Backup auf SD-Karte kopieren   |
| 0      | Keine eWON Frimwaredat | tei auf der Karte.             |
|        |                        | Firmware auf SD-Karte kopieren |

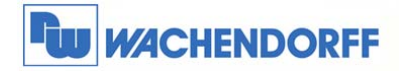

# 3. Weitere Informationen

Weitere Informationen und Hilfestellungen finden Sie auf der Homepage von Wachendorff Prozesstechnik GmbH & Co. KG (<u>www.wachendorff-prozesstechnik.de</u>)

Unsere Anwendungsberatung und Support erreichen Sie unter:

Tel.: 0049 (0) 6722 – 9965 – 966

Email: eea@wachendorff.de